A . OPEN HOME PAGE OF THE COLLEGE WEBSITE

http://www.dewanhatmahavidyalaya.in

Read all the information in the website before filling up the forms

( must use Firefox OR Google Chrome Web Browser )

#### B CLICK ON APPLY ONLINE ADMISSION BUTTON

| ww.kalimpongo | ollege.org.in/apptyonline.php                                         |                                                                                                    | ⊤ C ] Q, Search                                                                                                    | ☆自命    |
|---------------|-----------------------------------------------------------------------|----------------------------------------------------------------------------------------------------|----------------------------------------------------------------------------------------------------|--------|
|               |                                                                       | KALIMPONG COLLEGE                                                                                                    |                                                                                                    | 🙆 н    |
|               |                                                                       | KALIMI ONO COLLEGE                                                                                                    |                                                                                                    |        |
| New A<br>Regi | Applicant Submit On<br>Stration Application                           | ine Password Downlo<br>n Recovary Ch                                                                                                    | ad Bank Pay Online<br>Jallan                                                                                                    |        |
|               |                                                                       | ** Use Firefox or Google Chrome Browser Only **                                                                                                    |                                                                                                    |        |
|               |                                                                       | PPLICANT REGISTRATION                                                                                                    |                                                                                                    |        |
|               | Applicant's Name                                                      | applicants name (required)                                                                                                    | <ul> <li>Important :</li> </ul>                                                                                                    |        |
| 4             | Email                                                                 | email id (not mandatory)                                                                                                    | <ul> <li>Applicants are requested to<br/>use their own MOBILE</li> </ul>                                                                                                    |        |
| 5             | Mobille Number (10 dig                                                | its) 10 digits mobile number (required)                                                                                                    | NUMBER and EMAIL ID.<br>Their USER ID and                                                                                                    |        |
| ßL            |                                                                       | Submit                                                                                                    | PASSWORD will be sent to<br>the Mobile Number and<br>Email Id mentioned here.                                                                                                    |        |
| BLUUN 2       | Mobille Number (10 die<br>Login User ID<br>Password                   | ANT LOGIN ( Submit Online Appl<br>its) 10 digits mobile number (required) 8<br>check your SMS or Emai inbox<br>check your SMS or Emai inbox<br>Submit                                                                                                    | ication Now)<br>Important :<br>If the Applicant is already<br>registered Mobile Number,<br>User Id and Password<br>received through SMS or<br>EMAIL, and click on SUBMIT<br>to Login. |        |
| BLOCK 3       | Mobile Number (10 di<br>Verification Code<br>Enter Verification Cod   | IT PASSWORD ? (Enter your regination of the second second | istered mobile number)  I fine Applicant is already registered. Mobile Number, Registered. Mobile Number, idiand Password will be sent through SMS.                                   |        |
|               |                                                                       | OADS. ( Bank Challan for Reg. F                                                                                                    | ees and Application Form)                                                                                                    |        |
| 1.            | Mobille Number (10 di                                                 | its) 10 digits mobile number (required)                                                                                                    | * Important :<br>If the Applicant is alread                                                                                                    | y      |
| 4             | Verification Code                                                     | 10837066                                                                                                    | Application Data is<br>submitted then enter the                                                                                                    | 5      |
| 2             | Enter Verification Cod                                                | enter above verification code here                                                                                                    | <ul> <li>Registered Mobile Numbe<br/>and CLICK on SUBMI</li> </ul>                                                                                                    | r<br>F |
| BLU           |                                                                       | Submit                                                                                                    | button to download Bani<br>Deposit Challan fo<br>Registration Fee.                                                                                                    | k<br>r |
| STOCK 5       | Mobille Number (10 di<br>Verification Code<br>Enter Verification Code | E PAYMNT (Registration Fee For for for for for for for for for for f                                                                                                    | Online Application)<br>원 *                                                                                                    |        |

## C. .REGISTER USER NAME / APPLICANT'S NAME AND MOBILE NUMBER

(FOR FIRST TIME USER)

IN BLOCK 1 ENTER APPLICANT'S NAME, EMAIL ID AND MOBILE NUMBER IN THE RELEVANT BOXES AND CLICK ON **SUBMIT** BUTTON.

[ EMAIL ID IS NOT MANDATORY, USER CAN KEEP THIS AS BLANK ]

| Applicant's Name           | applicants name (required)         | Applicants are requested to                       |
|----------------------------|------------------------------------|---------------------------------------------------|
| Email                      | email id (not mandatory)           | use their own MOBILE<br>NUMBER and EMAIL ID       |
| Mobille Number (10 digits) | 10 digits mobile number (required) | Their USER ID and<br>PASSWORD will be sent to     |
|                            | Submit                             | the Mobile Number and<br>Email Id mentioned here. |

AFTER SUCCESSFUL SUBMISSION, AN SMS WILL BE SENT TO THE MOBILE NO WITH USER ID AND PASSWORD .

### D. APPLICATION SUBMISSION

ENTER THE USER ID AND PASSWORD RECEIVED THROUGH SMS (MENTIONED IN C ) IN BLOCK 2 AND CLICK ON SUBMIT .

| Mobille Number (10 digits) | 10 digits mobile number (required) | If the Applicant is alread                          |
|----------------------------|------------------------------------|-----------------------------------------------------|
| Login User ID              | check your SMS or Email inbox      | * registered, enter the<br>Registered Mobile Number |
| Password                   | check your SMS or Email inbox      | User Id and Password<br>received through SMS of     |
|                            | Submit                             | EMAIL, and click on SUBMI<br>to Login.              |

Upload Applicant photo graph in jpg format (max size.30kb) and fill in all the fields with correct data and click on '**Save**' button in the following page.

|                                         | Markey and             |                                                                                                    |                                |                           | -                                                                                                    |      |
|-----------------------------------------|------------------------|----------------------------------------------------------------------------------------------------|--------------------------------|---------------------------|----------------------------------------------------------------------------------------------------|------|
| Application for Admission for Se        | ction =                | sins.                                                                                                    |                                |                           |                                                                                                    |      |
| Cente :                                 |                        |                                                                                                    | 8                              |                           |                                                                                                    |      |
| Fees Amount (Rs.) :                     | 0                      |                                                                                                    |                                |                           |                                                                                                    |      |
| Applicant's Name 1                      | C                      |                                                                                                    |                                |                           |                                                                                                    |      |
| Father's Name :                         |                        |                                                                                                    |                                |                           |                                                                                                    |      |
| Nother's Nerve :                        |                        |                                                                                                    |                                |                           |                                                                                                    |      |
| ate of birth (dd-mm-yyyy) :             |                        | 01 🚽 - 31 🚽 - 2022                                                                                                    |                                |                           |                                                                                                    | 1    |
| ex i                                    | 1                      |                                                                                                    | 2                              |                           |                                                                                                    | 1    |
| Nood Group 1                            |                        |                                                                                                    | Ξ.                             |                           |                                                                                                    |      |
| Accher Torwge I                         | -                      |                                                                                                    |                                |                           |                                                                                                    |      |
| hermannets Addennaus                    |                        |                                                                                                    |                                |                           |                                                                                                    |      |
|                                         | 1                      |                                                                                                    |                                |                           |                                                                                                    |      |
|                                         | Bist.                  |                                                                                                    |                                | Con which                 |                                                                                                    |      |
|                                         | State 2                |                                                                                                    | 8                              |                           |                                                                                                    |      |
| Corresponding Addresss                  |                        |                                                                                                    |                                |                           |                                                                                                    |      |
| computery for euclide students          | uniy)                  |                                                                                                    |                                |                           |                                                                                                    |      |
| of it is not applicable out 1471        |                        |                                                                                                    | -                              |                           |                                                                                                    |      |
|                                         | \$P.02.                |                                                                                                    |                                | PRV 162.                  |                                                                                                    |      |
|                                         | State :                |                                                                                                    | ÷.                             |                           |                                                                                                    |      |
| Rothonaelity :<br>Selleten :            |                        |                                                                                                    | ÷.                             |                           |                                                                                                    |      |
| Months 1                                |                        |                                                                                                    | Q                              |                           |                                                                                                    |      |
| Reportably Challengeril 1               | 1                      |                                                                                                    | 8.                             |                           |                                                                                                    |      |
| BPL :                                   |                        |                                                                                                    | 8                              |                           |                                                                                                    | 1    |
| Email ID (not mandatory):               |                        | emeritation elementaria                                                                                                    |                                |                           |                                                                                                    | 1    |
| Board / Council in (\$0+2) Exam-        | ak                     |                                                                                                    |                                |                           |                                                                                                    |      |
| PpB(WECHSE)rinde-No[/SC)/Hol            | 1/45(CBSE) In (10-2):  | PELL/PELL NONODENT                                                                                                    |                                | No. ONLY FOR WRIGHTS      | (1) (1)                                                                                                    |      |
| Hear of Petiting (10+2) Exam.:          |                        |                                                                                                    |                                |                           |                                                                                                    |      |
| Medium In (90+2) Ecomul                 |                        | BENSALE.                                                                                                    |                                |                           |                                                                                                    |      |
| Name of Institution Lass Attende        | rd)                    |                                                                                                    |                                |                           |                                                                                                    | - 1  |
| Address of institution Last Acten       | dedi                   |                                                                                                    |                                |                           |                                                                                                    | -6   |
| mand beton in total bearts              |                        | SUB IFFT                                                                                                    |                                | FIRST ADDRESS.            | HARPS OF TAUET                                                                                                    |      |
|                                         |                        | ENGLEDA                                                                                                    |                                | 108                       |                                                                                                    |      |
| 3s8jects other th                       | en 63/5                | HER BOT SHERET-                                                                                                    | - 0                            | 1.00                      | and the second second s |      |
|                                         |                        | when port to the starting                                                                                                    |                                | 100                       | and the second second s |      |
| of there are five subjects and          | hading EVS in 90+2,    | USE BOT G IS ROTA                                                                                                    |                                | 1.04                      |                                                                                                    |      |
| release of the ject on the              | cappilizable's         | - BE BOT IS IN BOT                                                                                                    | -3                             | 1.00                      |                                                                                                    |      |
|                                         |                        | Manufacture and                                                                                                    |                                |                           | Contract of Contract of Contra |      |
|                                         |                        | Here provide scott all                                                                                                    | - 3                            |                           | and the second second s |      |
| EVS 1                                   | 1 90+2 (if applicable) | EVE (apprendent)                                                                                                    |                                | 100                       |                                                                                                    |      |
| to be elupidie                          | to per admitting to be | eneral courts an exercise aport                                                                                                    | cane mu                        | is also apply for being   | rat Courte                                                                                                    |      |
| Apply For Honours Courin:               |                        | VED                                                                                                    | -                              |                           |                                                                                                    |      |
|                                         | trit Option z          |                                                                                                    | + sub                          | tect combination (        |                                                                                                    | *    |
| 000000000000000000000000000000000000000 | and Option :           |                                                                                                    | H 540                          | ject combination (        |                                                                                                    | 8 I. |
| Henours Subject Dotted Fer (            | Not Available t        |                                                                                                    | M Sub                          | sect combination 1        |                                                                                                    | ē.   |
|                                         | Not available t        |                                                                                                    | MISH                           | Sect combination :        |                                                                                                    |      |
|                                         |                        |                                                                                                    |                                |                           |                                                                                                    |      |
| Analysis and American                   |                        | Contra Contra Co |                                |                           |                                                                                                    |      |
| HARD CREAKING STRENDS                   | Contrast Contrast of   | 1.005                                                                                                    | -                              |                           |                                                                                                    |      |
|                                         | Service Course :       |                                                                                                    | 1                              |                           |                                                                                                    |      |
| General Solo                            | er comparinos i        | Recentling on ecological seconded in 19                                                                                                    | <ul> <li>2 Reviel 1</li> </ul> | the witpop up show alcost | ·                                                                                                    |      |
|                                         |                        |                                                                                                    |                                |                           |                                                                                                    |      |
|                                         |                        |                                                                                                    |                                |                           |                                                                                                    |      |
|                                         |                        |                                                                                                    |                                |                           |                                                                                                    |      |
| Computerry Subject :                    |                        |                                                                                                    | -                              |                           |                                                                                                    |      |

(IF ALL DATA ARE CORRECT THEN CONFIRMATION PAGE WILL OPEN. OTHERWISE THIS PAGE WILL

BE RETAINED SHOWING ERROR MESSAGE)

AFTER SUCCESSFULL SUBMISSION AN SMS WILL BE SENT TO THE MOBILE NO.

## E. PAYMENT OF REGISTRATION FEE FOR ONLINE ADMISSION

Procedure 1 : ( PAY THROUGH BANK CHALLAN)

Open the page mentioned in Section B and go to BLOCK 4

| Mobille Number (10 digits) | 10 digits mobile number (required) 🛛 😂 * | Important :<br>If the Applicant is alrea                                          |
|----------------------------|------------------------------------------|-----------------------------------------------------------------------------------|
| Verification Code          | 63582517                                 | registered, and Onli<br>Application Data                                          |
| Enter Verification Code    | enter above verification code here       | submitted, then enter 1<br>Registered Mobile Numb                                 |
|                            | Submit                                   | and CLICK on SUBN<br>button to download Ba<br>Deposit Challan<br>Registration Fee |

Enter Registered Mobile Number and Verification Code and **click** on **SUBMIT** BUTTON and download the *Bank Challan* for registration fee.

Deposit the amount in the College Account number mentioned in the Challan within due date.

The Bank Challan has three parts (Candidate Copy ,College Copy, Bank Copy). Submit the College Copy of the Challan to the College at the time of document verification in the College.

In case of non-payment of Registration Fee, the application will be treated as cancelled.

# Procedure 2: ( PAY THROUGH ONLINE PAYMENT)

Open the page mentioned in Section B and go to BLOCK 5

| digits mobile number (required) 🔹 🎓 |
|-------------------------------------|
| 582517                              |
| ter above verification code here    |
| l                                   |

Enter Registered Mobile number and Verification Code.

Click on **SUBMIT** BUTTON and follow the screen direction.

After successful online payment, take a **Printout** of online payment transaction slip.

F. MERIT LIST Merit list will be published in the college website